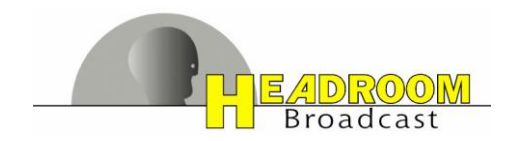

# HX8-8s HX8-8u HX9-8u

# HEADROOM Broadcast E1 Cross-Connect

Manual

This document describes HEADROOM Broadcast HX8/HX9 switch

All features described here are valid in versions and with options as follows:

- Rack/Netzwerk-Controller Software-Version 1.0
- Modul-Controller Software Version V1.01.000
- MIB Version V1.0 (HEADROOM\_HX8-8s\_V1.0.my)

More Downloads under:

http://www.headroom.de/downloads

HX8 HX9 manual EN

HEADROOM Broadcast GmbH Rudower Chaussee 29-31 D-12489 Berlin Germany Issue 1.1; May 2014

http://www.headroom.de/ info@headroom.de

#### Content

| 1                         | ME                                          | MECHANICAL DESIGN                                                                                |                                                                               |  |  |
|---------------------------|---------------------------------------------|--------------------------------------------------------------------------------------------------|-------------------------------------------------------------------------------|--|--|
|                           | 1.1                                         | Front panel                                                                                      | 4                                                                             |  |  |
|                           | 1.2                                         | Rear panel                                                                                       | 4                                                                             |  |  |
|                           | 1.3                                         | Block diagram                                                                                    | 5                                                                             |  |  |
| 2                         | Fur                                         | ICTION                                                                                           | 6                                                                             |  |  |
|                           | 2.1                                         | Settings and Status display                                                                      | 6                                                                             |  |  |
|                           | 2.2                                         | Signal detection                                                                                 | 6                                                                             |  |  |
|                           | 2.3                                         | Cross Connect                                                                                    | 6                                                                             |  |  |
|                           | 2.4                                         | Backup Map                                                                                       | 6                                                                             |  |  |
|                           | 2.5                                         | Power-down bypass assignment                                                                     | 6                                                                             |  |  |
|                           | 2.6                                         | AIS detection                                                                                    | 6                                                                             |  |  |
| 3                         | Dis                                         | PLAY, KEYS AND LED ON THE FRONT PANEL                                                            | 7                                                                             |  |  |
|                           | 3.1                                         | IED indicators                                                                                   | 7                                                                             |  |  |
| 3.2 Front panel operation |                                             |                                                                                                  | '                                                                             |  |  |
|                           | 3.2                                         | Front panel operation                                                                            | ,<br>7                                                                        |  |  |
|                           | 3.2<br>3.2                                  | Front panel operation                                                                            | ,<br>7<br>7                                                                   |  |  |
|                           | 3.2<br>3.2<br>3.2                           | Front panel operation     1   Status Menu     2   Main menu                                      | ,<br>7<br>7<br>7<br>7                                                         |  |  |
| 4                         | 3.2<br>3.2<br>3.2<br>Qu                     | Front panel operation     1   Status Menu     2   Main menu     CK START NETWORK                 | ,<br>7<br>7<br>7<br>8                                                         |  |  |
| 4<br>5                    | 3.2<br>3.2<br>3.2<br>Qu<br>WE               | Front panel operation     1   Status Menu     2   Main menu     CK START NETWORK     B INTERFACE | ,<br>7<br>7<br>7<br>8<br>9                                                    |  |  |
| 4<br>5<br>6               | 3.2<br>3.2<br>3.2<br>Qu<br>We<br>SN         | Front panel operation<br>1 Status Menu<br>2 Main menu<br>ck Start Network<br>B INTERFACE<br>MP   | 7<br>7<br>7<br>8<br>9                                                         |  |  |
| 4<br>5<br>6               | 3.2<br>3.2<br>3.2<br>Qu<br>WE<br>SNI<br>6.1 | Front panel operation                                                                            | <ul> <li>7</li> <li>7</li> <li>7</li> <li>8</li> <li>9</li> <li>.0</li> </ul> |  |  |
| 4<br>5<br>6               | 3.2<br>3.2<br>Qu<br>WE<br>SNI<br>6.1<br>6.1 | Front panel operation                                                                            | 7<br>7<br>7<br>8<br>9<br>.0                                                   |  |  |

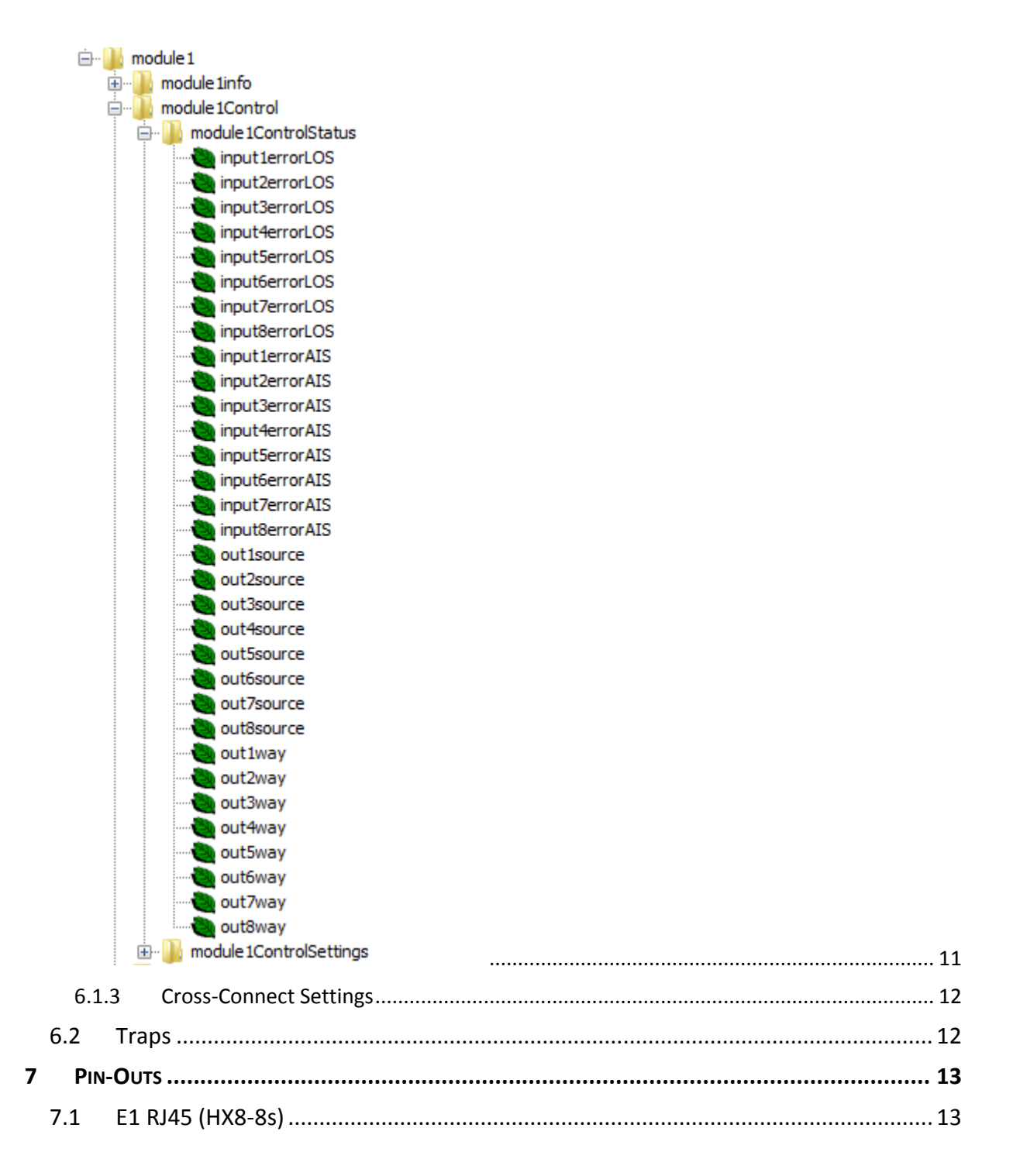

# 1 Mechanical design

19" cabinet 1 RU with modular Hot-Swap power supply modules.

HX8-8s E1 on RJ45 bal. 8 inputs, 8 outputs.

HX8-8u E1 on BNC 750hm unbal, 8 inputs, 8 outputs

Der HX9-8u E1 on BNC 750hm, unbal, 9 inputs, 8 outputs

#### 1.1 Front panel

The front panel shows the Control LED, the LC Display, a cursor switch (UP/DOWN, L/R, O.K. and ESC) and the subd connector for a PC control via RS 232.

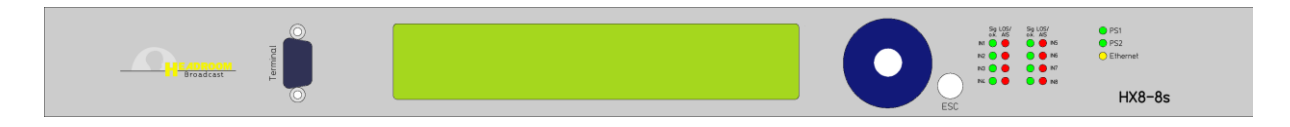

#### 1.2 Rear panel

The rear provides all connectors and interfaces for signals and the Management-Interface.

#### <u>HX8-8s</u>

IN1-8 E1 signal input RJ45 balanced

OUT1-8 E1 signal output RJ45 balanced

#### <u>HX8-8u</u>

IN1-8 E1 signal input BNC 75 ohms unbalanced

OUT1-8 E1 signal output BNC 75 ohms unbalanced

#### <u>HX9-8u</u>

IN1-9 E1 signal input BNC 75 ohms unbalanced

OUT1-8 E1 signal output BNC 75 ohms unbalanced

#### **Allv Versions**

Eth 100/10Base-T network

Power supply plug-in modules for redundant supply, AC and DC and mixed supply available.

# 1.3 Block diagram

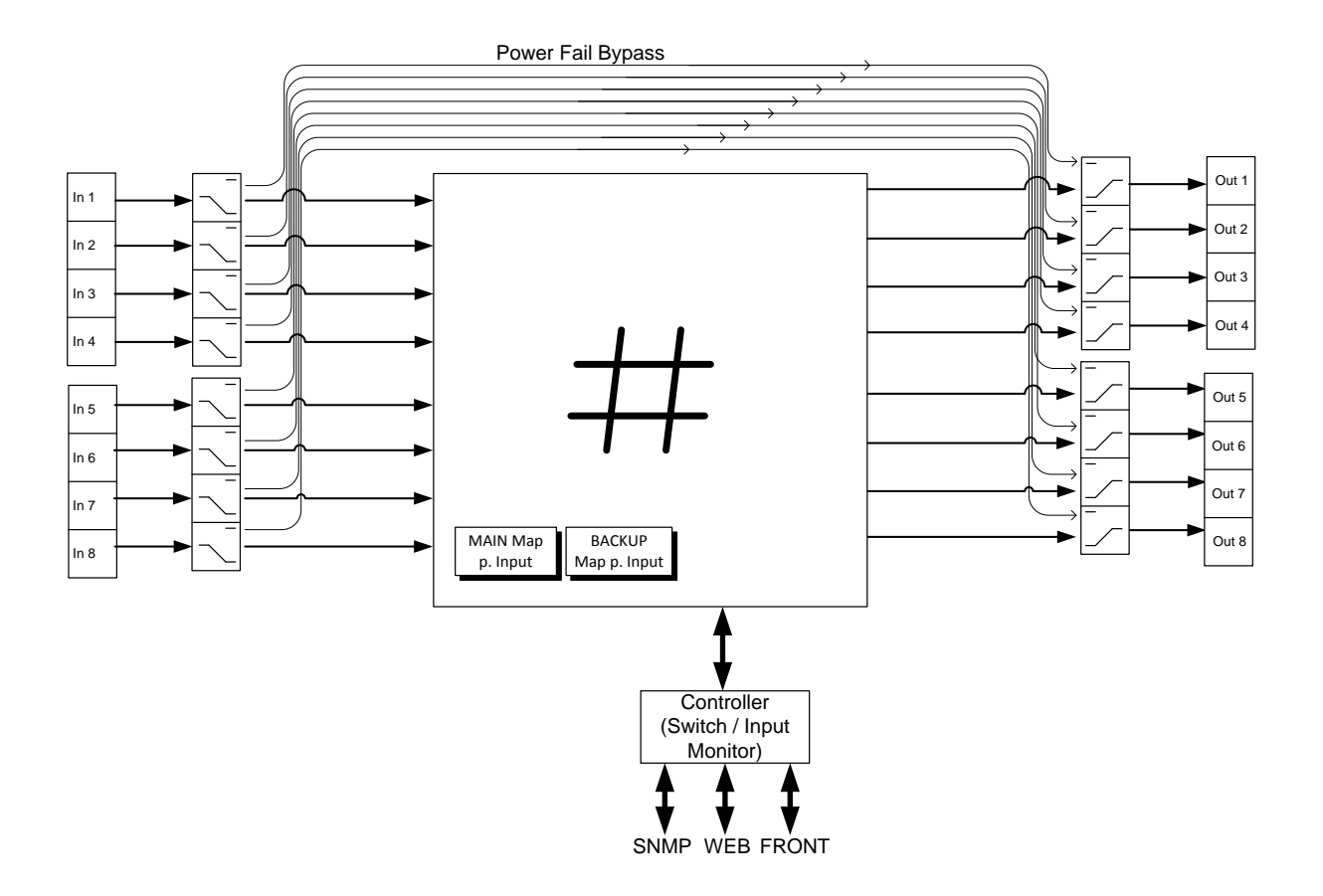

# 2 Function

#### 2.1 Settings and Status display

All settings of HX8/HX9 can be made with 3 equivalent interfaces: Web Interface (chap. 5), SNMP (chap. 6) and front panel operation (chap. 3).

However, network parameter settings are possible via Web-Interface or via Terminal (RS-232 or Telnet; chap. 4) only.

#### 2.2 Signal detection

All 8 E1 inputs are checked permanently for LOS and AIS. Detected input failures are provided by traps (if not disabled). The HX9-8u checks all 9 inputs accordingly.

#### 2.3 Cross Connect

The Cross-Connect design allows assigning each output to one input. Each output assignment is independent from the other..

Outputs may be disabled or may send a permanent "AIS".

#### 2.4 Backup Map

Each output has a backup input assignment which is activated in case the initially selected input gets faulty. These assigments cover all 10 functions - inputs 1-8 (1-9), Off or AIS. The backup input assignment is active in case of the input signal failure or received AIS. It is possible to deactivate the AIS detection for all inputs in one step.

6 examples for different Output 1 assignments, in case an error occurs at input no.1

| Main Setting   | Input1 | Off | Input1 | Input1 | Input1 | AIS |
|----------------|--------|-----|--------|--------|--------|-----|
| Backup Setting | Input2 | Dc  | Off    | AIS    | Input1 | dc  |
| output         | Input2 | Off | Off    | AIS    | Input1 | AIS |

#### 2.5 Power-down bypass assignment

In case of a complete power loss, all inputs are relay-based connected to the same number output. (Input 1 to Output1, Input2 to Output2 etc. )

#### 2.6 AIS detection

HX8/HX9 applies extended-AIS-detection to avoid false alarms with compressed/ encoded audio/ video payload signals. Signals are monitored for more than 4096 consecutive "ones".

# 3 Display, keys and LED on the front panel

#### 3.1 LED indicators

| PS1                   | green, <b>on</b> if psu no.1 is o.k.                                                      |
|-----------------------|-------------------------------------------------------------------------------------------|
| PS2                   | green, <b>on</b> if psu no.2 is o.k. (optional)                                           |
| <b>Eth</b><br>present | yellow, <b>on</b> if the network port is connected to an active interface, no IP conflict |

Two Input Status LED for each Input (1-8) / (1-9)

o.k.green, on if the signal is valid but no AIS detectedLOS/AISred, on if no valid signal detected, flashing if AIS detected

#### 3.2 Front panel operation

The Front panel option allows to control the cross connect via display and cursor switch. Select a menu point via left/ right, then enter (central button) or return via ESC. Numerical entries are made by the Up/ Down buttons.

#### 3.2.1 Status Menu

The Status Menu presents the current Input-Output assignments. A flashing Status LED indicates the Backup assignment.

After Power-up, the HX8/ HX9 starts with this menu.

#### 3.2.2 Main menu

The main menu allows entering the Cross-Connect Maps, the Status Menu or the Info screen (IP Address, Firmware Versions).

### 4 Quick Start Network

**1**. Use a 1:1 Sub-D9 cable and connect the control PC with the terminal connector at the front panel.

2. Run a Terminal program (e.g. HyperTerminal) with the parameters:

Baud rate: 9600 Data bits: 8 Parity: none Stop bits: 1 Handshaking: none

3. When connected, push "Enter". The devices prompts with '#>'.

If you select 'info' and push "Enter" you get a list of implemented commands. If you enter a specific command (Enter) the specific values/ parameters are displayed. Help is provided by entering the specific command, one space and "?".

**4**. If you like to modify the IP address, type the command and Enter each line separately". Example

network ip=192.168.100.25
network submask=255.255.255.0
network gateway=192.168.100.1

Each individual command is responded by the HX8/HX9 with the request for a re-start ('reboot'). **However, this is required once only after the last input.** 

You may change one or two parameters only if the remaining one(s) is o.k Simply "Enter" and the system will reboot.

**5**. The 'snmp' command **allows changing the** Community-Strings, Port and Trap-Targets, Setting of time synchronization is achieved with 'sntp'.

**6**. A 'reboot' is required once at the end of setting changes, even though the HX8/HX9 asks you to prompt at each command.

**7**. When you connect the HX8/HX9 to the network, it can be controlled by SNMP, Web and Telnet. The Default-Password and user name are 'admin'.

# 5 Web interface

The Web-Server ist is registered with Standart-Port 80 on the selected IP . (Default: 192.168.100.200). Default Password & Login values are: **admin** & **admin** 

# 6 SNMP

The HX8/HX9 supports SNMP V.2c.

#### 6.1 MIB

Please verify that you run the current MIB Version.

In case you do not have the current version (file name is HEADROOM\_HX8-8s\_V1.0.my) please contact: support@headroom.de.

The MIB oft he HX8 (HX9) shows 3 sub menus: Trap, Rack and Module1.

#### 6.1.1 Root

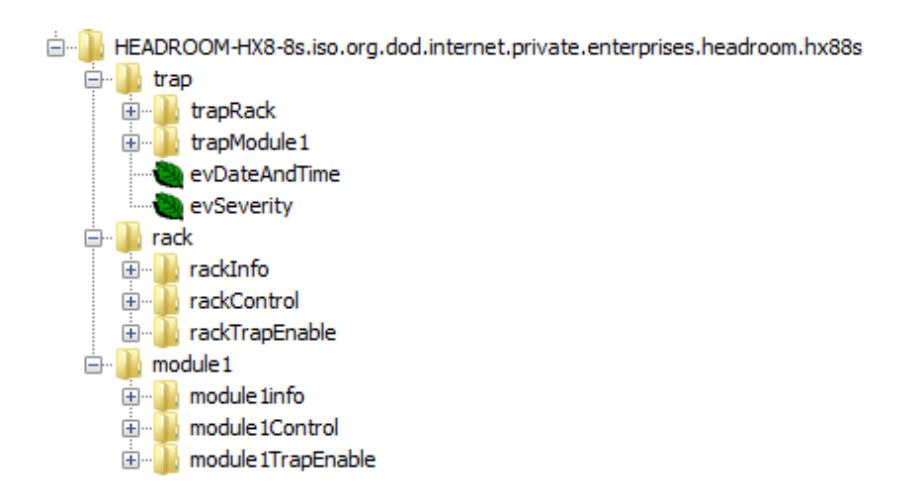

trap - Definition of device traps

**rack** - Information and Control (Real-time State messages and Settings) and general device Trap-Enables (Network, power supplies etc.)

**module1** - Information and Control (Real-time State messages and Settings) and Cross-Connect circuitry Trap-Enables.

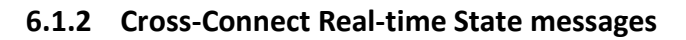

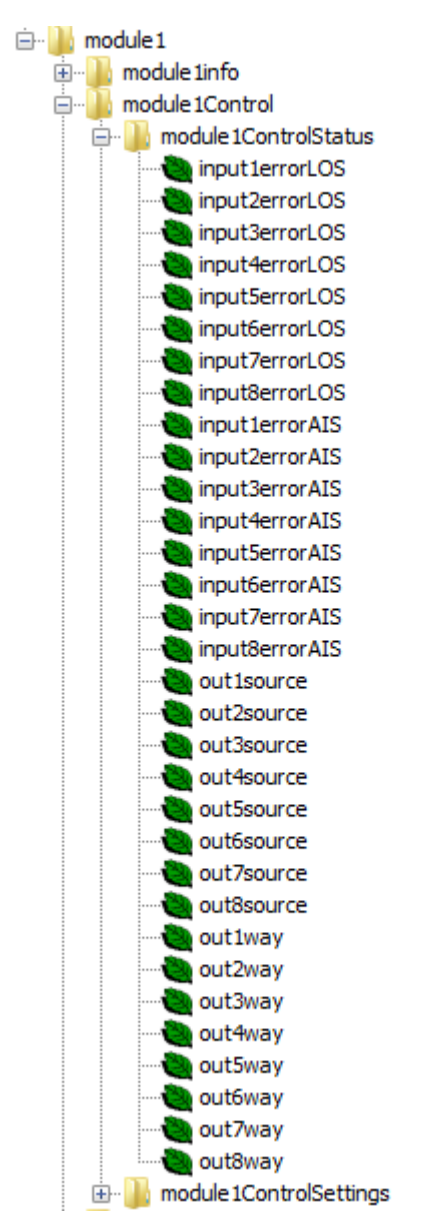

input(1-8)errorLOS - [o.k.; error] - Loss of Signal of inputs 1 to 8

input(1-8)errorAIS - [o.k.; error] - AIS-Erkennung of inputs 1 to 8

out(1-8)source - [input1-8; AIS; off] - current sources of output1 to output8 signals

out(1-8)way - [main; backup] - current Map assignments at output1 to output8

#### 🖮 🏊 module 1 🗄 🔐 module 1info 🚊 📗 module 1 Control 🗄 🔒 module 1 Control Status in module 1 Control Settings --- 📝 switchOnAISdetect 🖉 out1mainSelect 🖉 out2mainSelect 🖉 out3mainSelect 🖉 out4mainSelect out5mainSelect out6mainSelect out7mainSelect 🖉 out8mainSelect 🖉 out1bckSelect out2bckSelect out3bckSelect 🖉 out4bckSelect 🖉 out5bckSelect 🖉 out6bckSelect 🖉 out7bckSelect 🖉 out8bckSelect 🗄 📲 module 1TrapEnable

6.1.3 Cross-Connect Settings

**switchOnAISdetect** - [enable; disable] – general setting, switch when AIS is detected at the input (Main --> Backup)

out(1-8)mainSelect - [input1-8; AIS; off] - Main-Map settings for output1 to output 8

out(1-8)bckSelect - [input1-8; AIS; off] - Backup-Map settings for output1 to output 8

#### 6.2 Traps

All Traps are Notifications. Traps look like this:

| OID                                   | Name               | Objects, Values                                                                 |
|---------------------------------------|--------------------|---------------------------------------------------------------------------------|
| .1.3.6.1.4.1 <b>.25362.37.0.2.1.1</b> | trapInput1errorLOS | sysDescr, sysName, sysLocation,<br>evDateAndTime, input1errorLOS,<br>evSeverity |

All Traps may be en-/disabled. After a cold-start of the Rack-Controller, the Cold-Start-Trap (SNMPv2) and all *enabled* Traps with the current states are sent..

Changes of Cross-Connect-Settings (module1ControlSettings in the MIB) can generate Traps also if enabled (default: disabled). By this, the central management can monitor local front panel entries or web control entries.

# 7 Pin-Outs

#### 7.1 E1 RJ45 (HX8-8s)

|     | INTPUTS       |
|-----|---------------|
| RX+ | Pin 1         |
| RX- | Pin 2         |
| TX+ | <i>Pin 4*</i> |
| TX- | Pin 5*        |
| GND | Pin 8         |

|     | OUTPUTS |
|-----|---------|
| RX+ | Pin 1*  |
| RX- | Pin 2*  |
| TX+ | Pin 4   |
| TX- | Pin 5   |
| GND | Pin 8   |

\* TX pins at the inputs and RX pins at the outputs are open by default. After removing the device top cover, you may establish a return path from output1 to input1, , output 2 to input 2 etc. via Jumper.